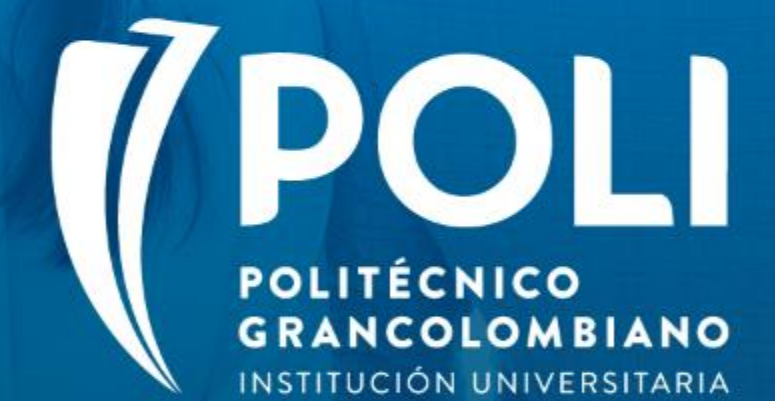

# PROYECTO BANNER Sesiones de formación a usuarios finales.

Facilitador Yenny Esperanza Moreno Sabogal Agosto 27 de 2020 Intensidad horaria: 1 hora

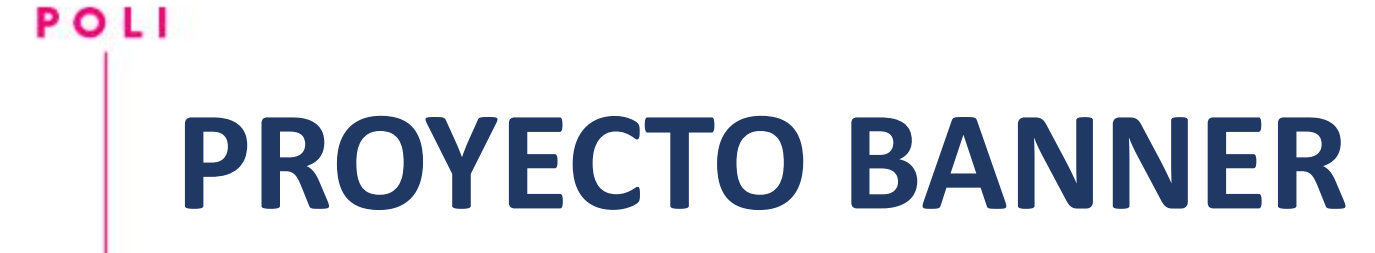

(P

### "Ajustes Notas"

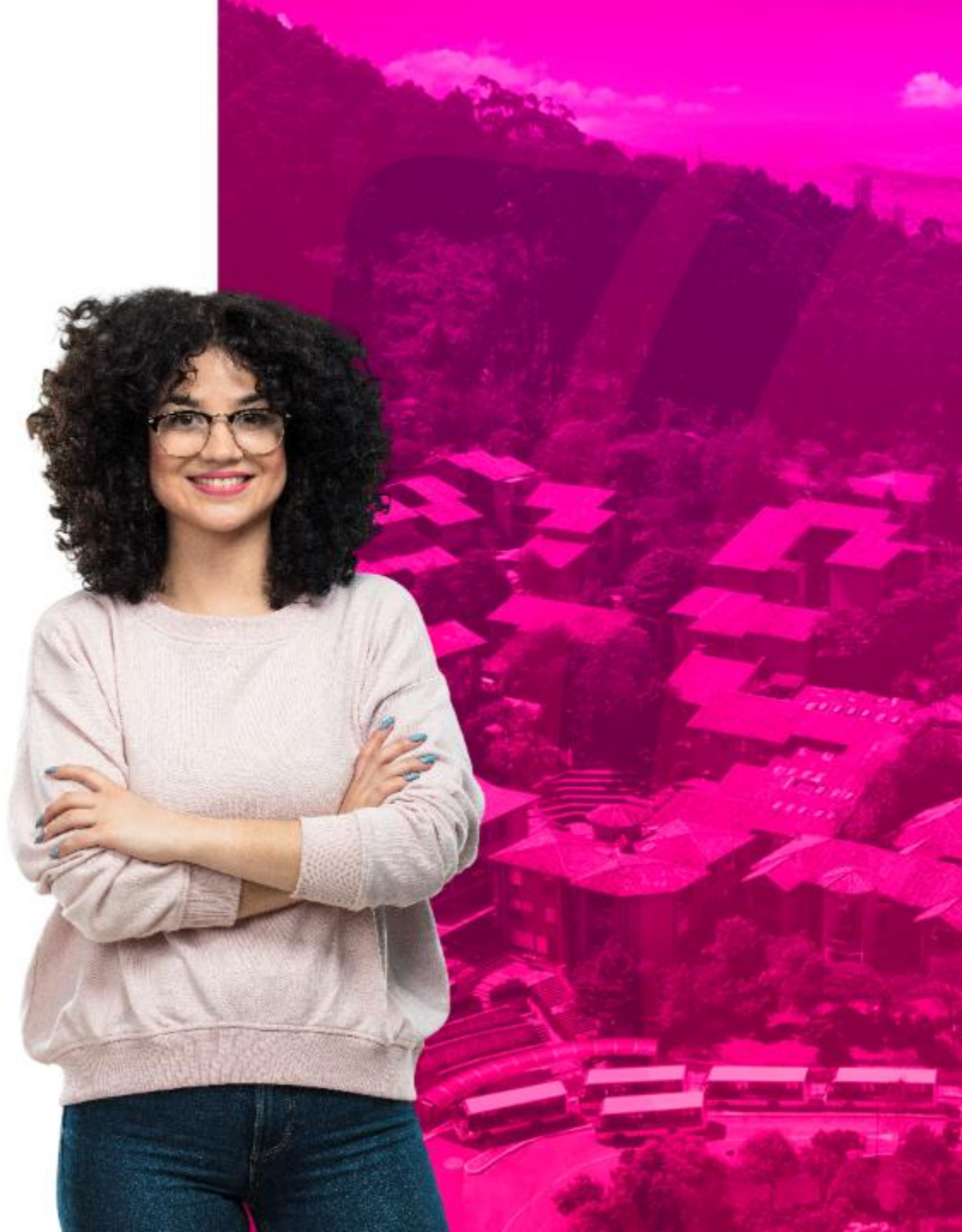

# COMPROMISOS DE LA SESIÓN

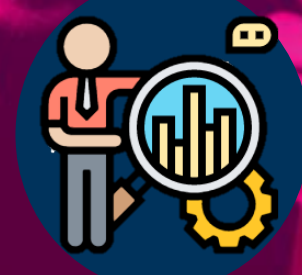

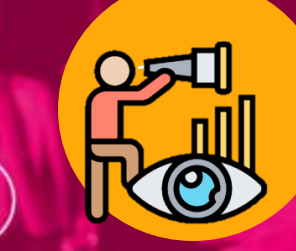

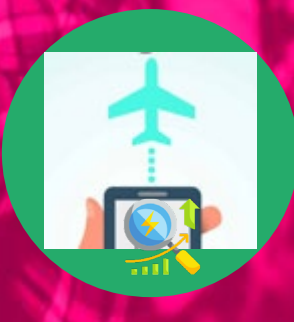

## Objetivos

- Gestionar actividades administrativas que impliquen modificación y/o actualización de la hoja de vida académica del estudiante.
- Dar a conocer las diferentes funcionalidades de ajustes de notas.

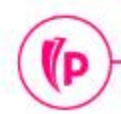

(D

# Agenda

#### 1. Ajuste de Notas

- > Términos y Paginas Relacionadas
- Modificación de Notas antes de Paso a Historia
- Modificación de Notas en Historia Académica
- Recalculo del PGA
- > Ejercicios
- 3. Dudas o Inquietudes
- 4. Evaluación

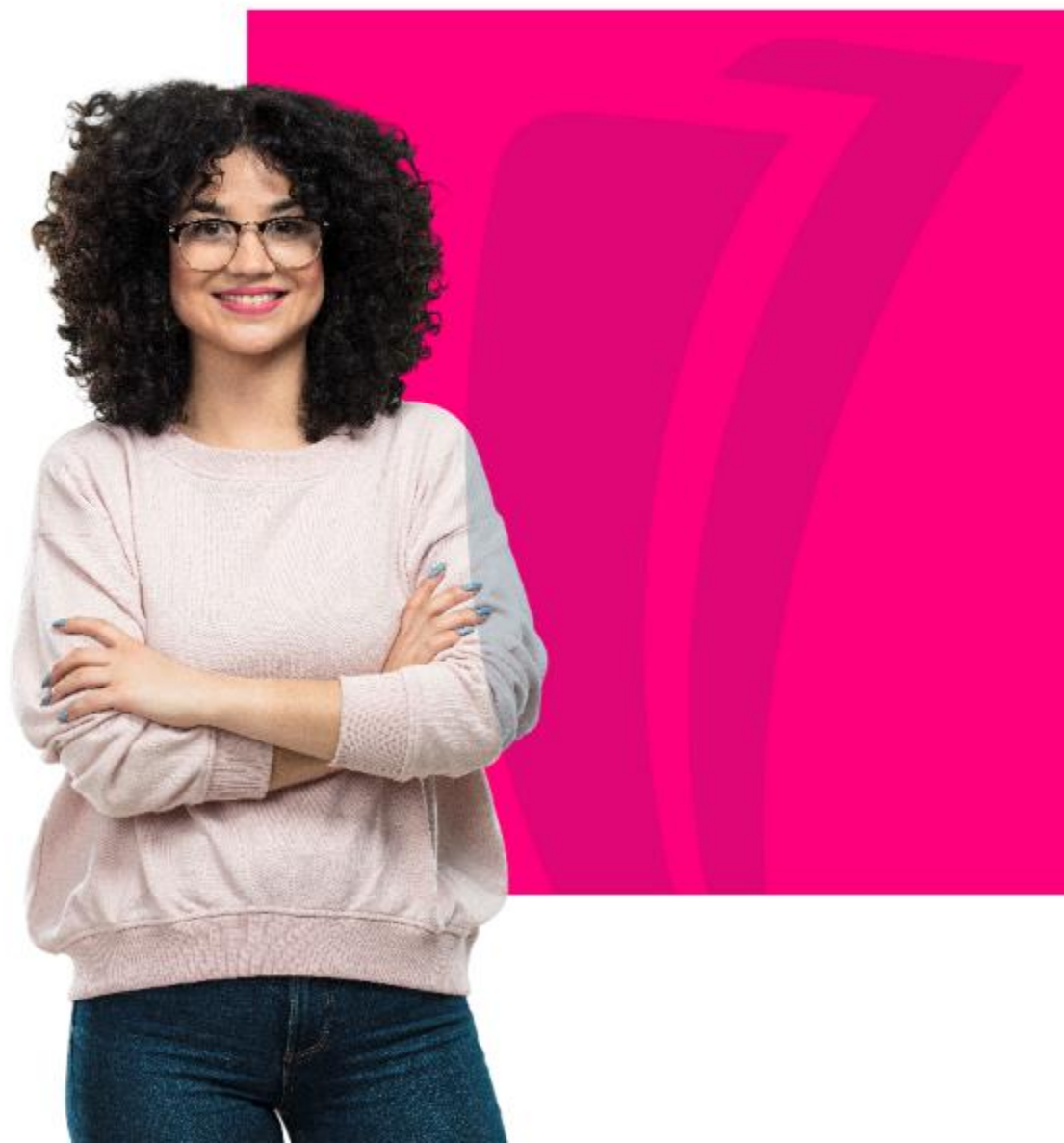

# Overview

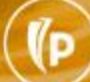

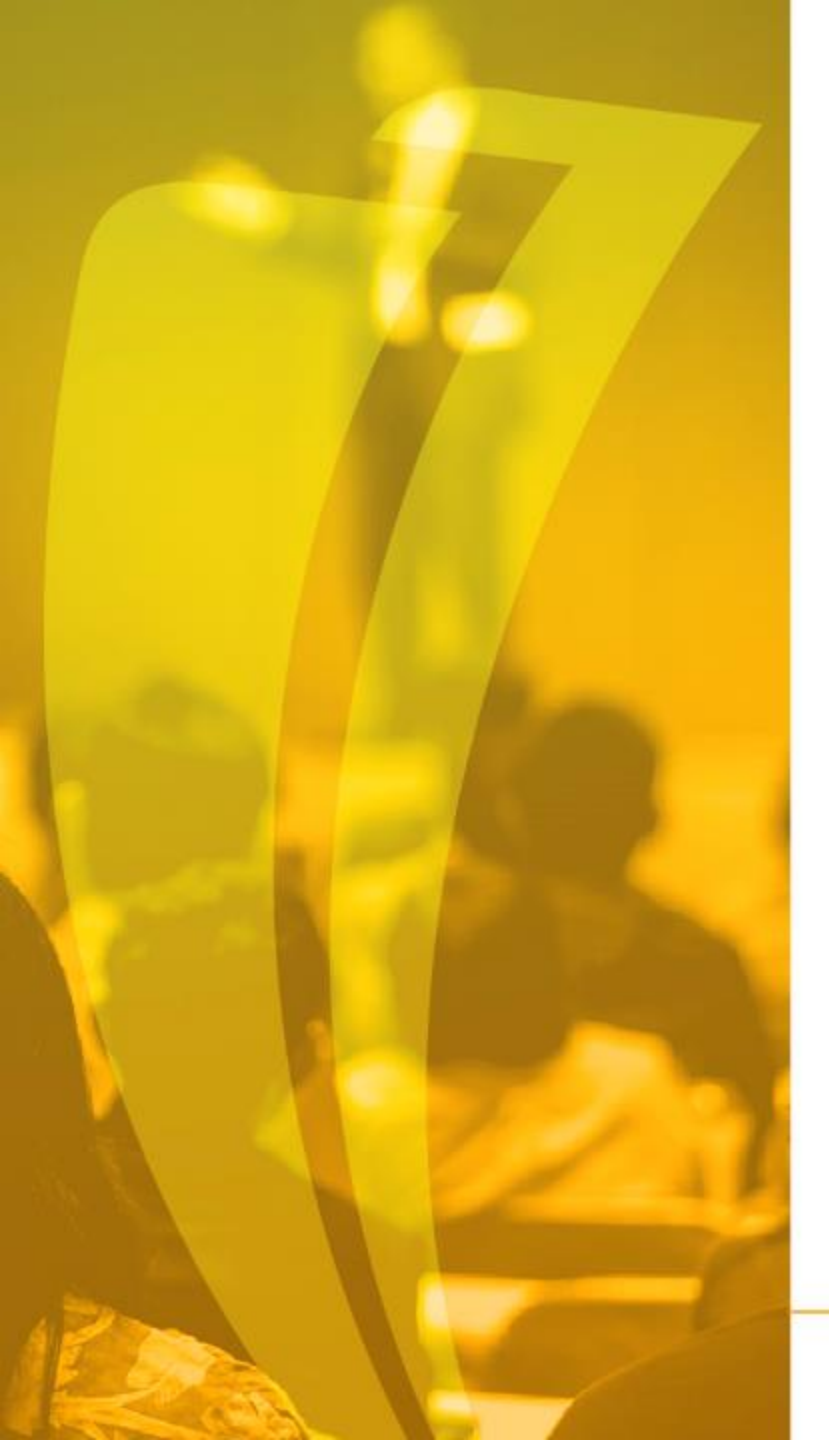

### Qué es Banner?

Es un sistema de información integral con un amplio rango de funciones, desde la gestión estratégica de los datos, hasta el procesamiento de los registros

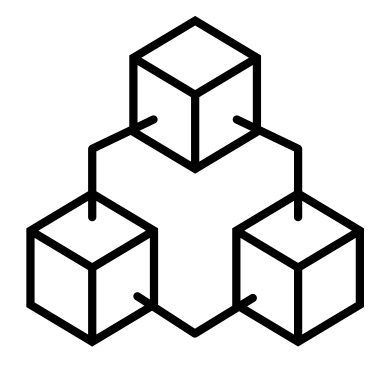

# Entorno de Trabajo

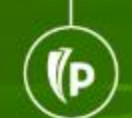

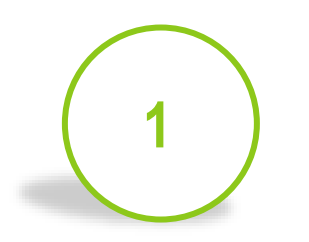

Banner consta de 2 ambientes:

- ✓ Admin Pages: Banner
   Nativo de Internet
- ✓ **SSB**:AutoServicio Banner.

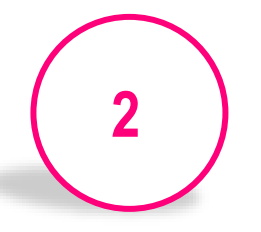

Las aplicaciones en Admin Pages se presentan en "Páginas Administrativas"

- Basadas en Bloques, Pestañas y Campos.
- El nombre de cada forma está hecho con base en una nomenclatura de 7 letras.

Las aplicaciones en AutoServicio están destinadas para los alumnos y profesores y se presentan como una página web estándar.

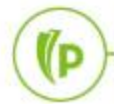

- Interacción con Banner
- Ingreso a Banner <a href="https://sispoli.ilumno.com/">https://sispoli.ilumno.com/</a>

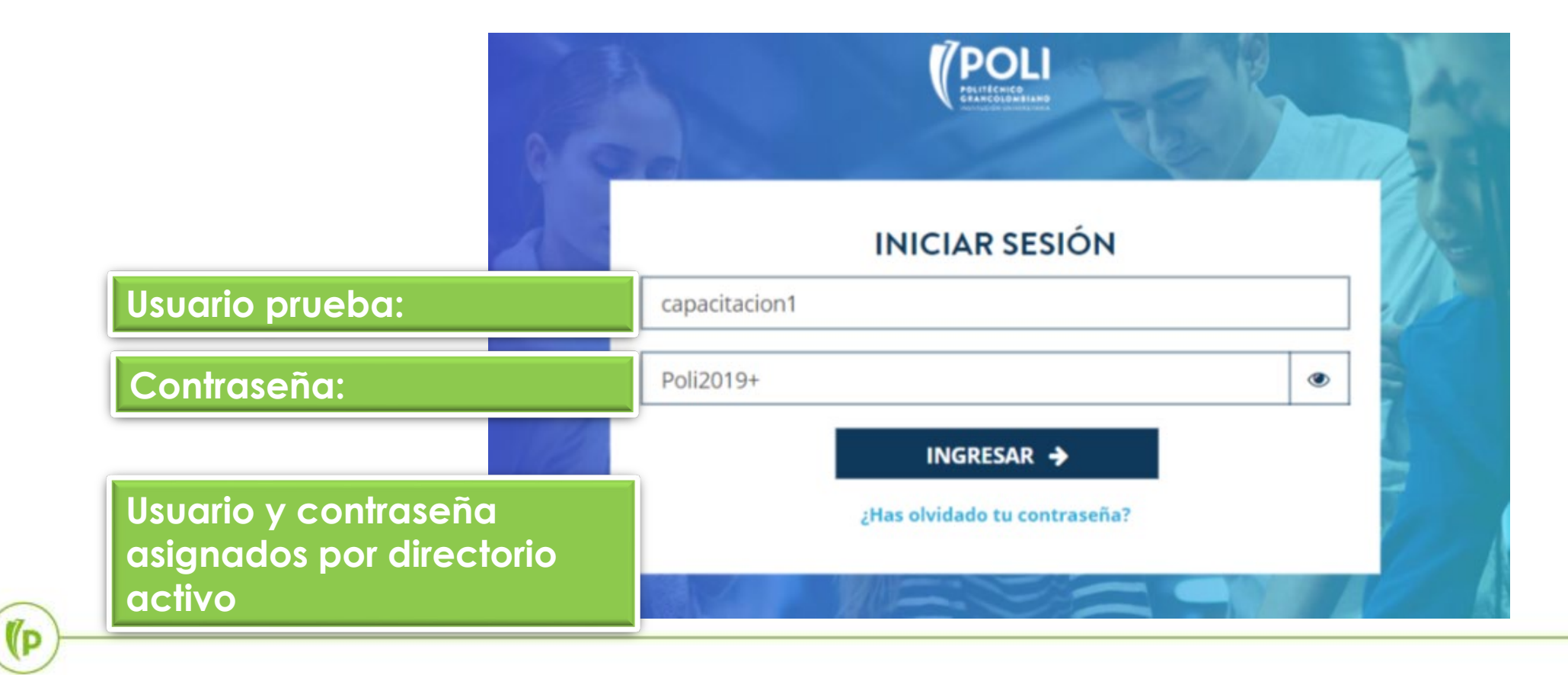

#### Pantalla de Inicio

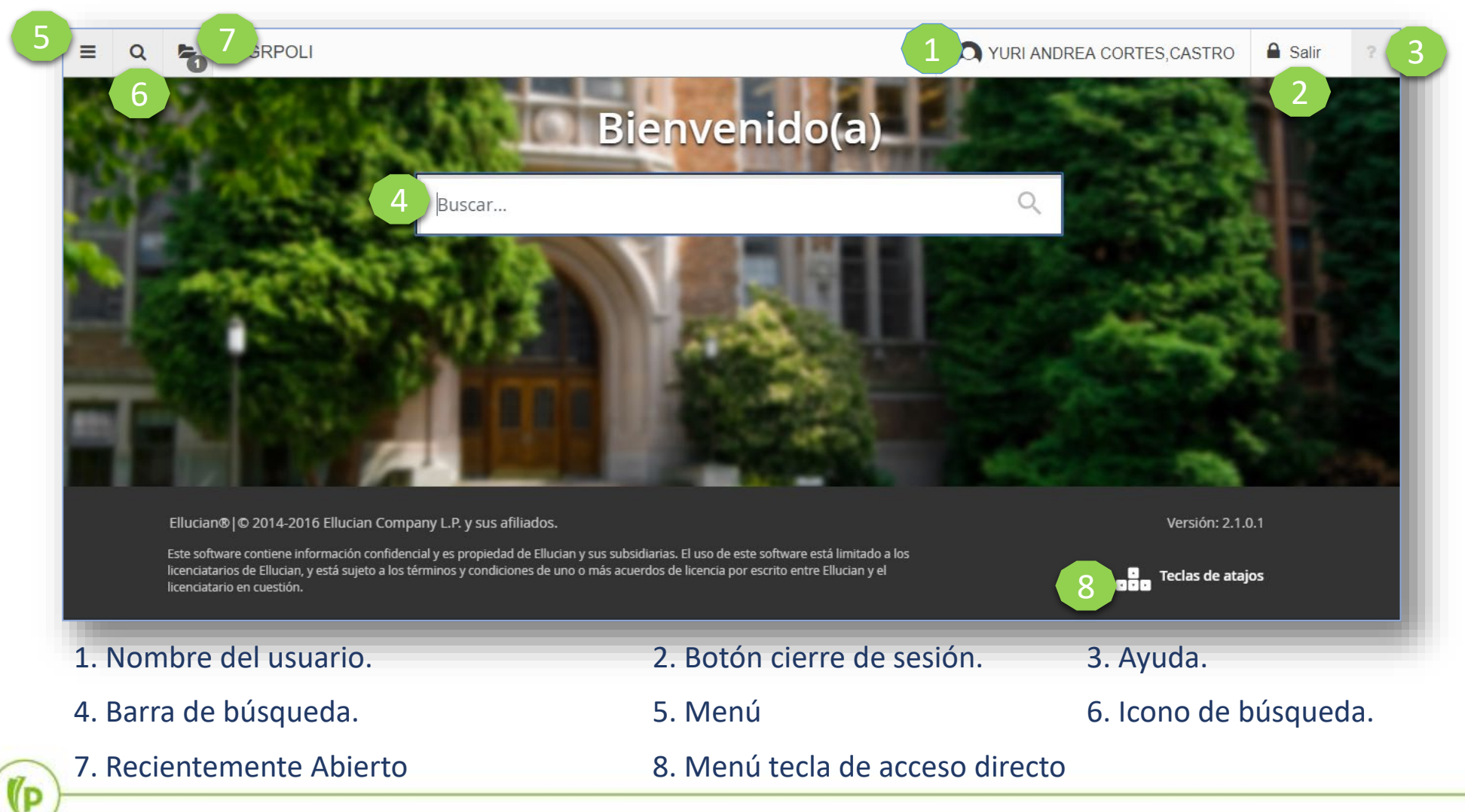

(P

Ambiente Admin Pages

|                   | Pestañas                                                                                                    |      |  |  |  |  |  |  |  |  |  |  |  |
|-------------------|----------------------------------------------------------------------------------------------------|------|--|--|--|--|--|--|--|--|--|--|--|
| 51                | 🗙 Identificación de General de Personas SPAIDEN 9.3 (PRODB9DV) 🗈 AGREGAR 🖺 RECUPERAR 🛔 RELACIONADO 🔅 HERRAMIENTAS                  | 1    |  |  |  |  |  |  |  |  |  |  |  |
| Bloque            | ID: 201721189 CARLOS, CONTRERAS/BERRIOS A.                                                                                         |      |  |  |  |  |  |  |  |  |  |  |  |
| Ciaro             | Identificación atual Identificación alterna Dirección Teléfono Biográfica Correo-e Contacto de emergencia Identificación adicional | nar. |  |  |  |  |  |  |  |  |  |  |  |
|                   | ID 201721189 Tipo de nombre                                                                                                    |      |  |  |  |  |  |  |  |  |  |  |  |
|                   | <ul> <li>✓ PERSONA</li> <li>         Bensona     </li> <li>         Más información              \vec{Filtersona}      </li> </ul> | rar  |  |  |  |  |  |  |  |  |  |  |  |
| Bloque<br>Detalle | Apellio     CONTRERAS/BERRIOS     Prefijo       Nombre     CARLOS        Segundo nombre     ALBERTO     Nombre carlos              |      |  |  |  |  |  |  |  |  |  |  |  |
|                   | - EMPRESA 🗄 Insertar 🖷 Eliminar 🖬 Copiar 🤻 Filt                                                                                    | rar  |  |  |  |  |  |  |  |  |  |  |  |
|                   | Nombre                                                                                                    |      |  |  |  |  |  |  |  |  |  |  |  |
|                   | 🕆 ORIGEN DE ID Y NOMBRE                                                                                                    | rar  |  |  |  |  |  |  |  |  |  |  |  |
|                   | Última actualización                                                                                                    |      |  |  |  |  |  |  |  |  |  |  |  |
|                   | GUAR                                                                                                    | RDAR |  |  |  |  |  |  |  |  |  |  |  |
|                   | EDIT Registro: 1/1 SPRIDEN_CURRENT.PERS_SUFFIX [1] elluc                                                                           | ian  |  |  |  |  |  |  |  |  |  |  |  |

#### Ambiente SSB

#### ellucian.

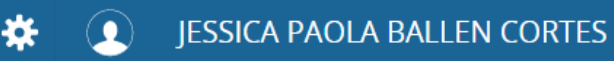

#### Servicios para alumnos

#### Hola JESSICA PAOLA BALLEN CORTES,

Esta es la página de entrada a sus servicios. Desde aquí, puede ir a las siguientes páginas usando el menú de Banner en el encabezado (Alt+M) dependiendo de su rol en la institución:

- Perfil de alumno para asesoría
- Perfil del alumno
- Ver Calificaciones
- Lista de clases
- Control de asistencia

Si tiene alguna pregunta, enviar un correo electrónico a la oficina de inscripciones.

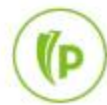

#### • Páginas Administrativas

 Las páginas administrativas de Banner tienen un nombre que es una nomenclatura de 7 letras:

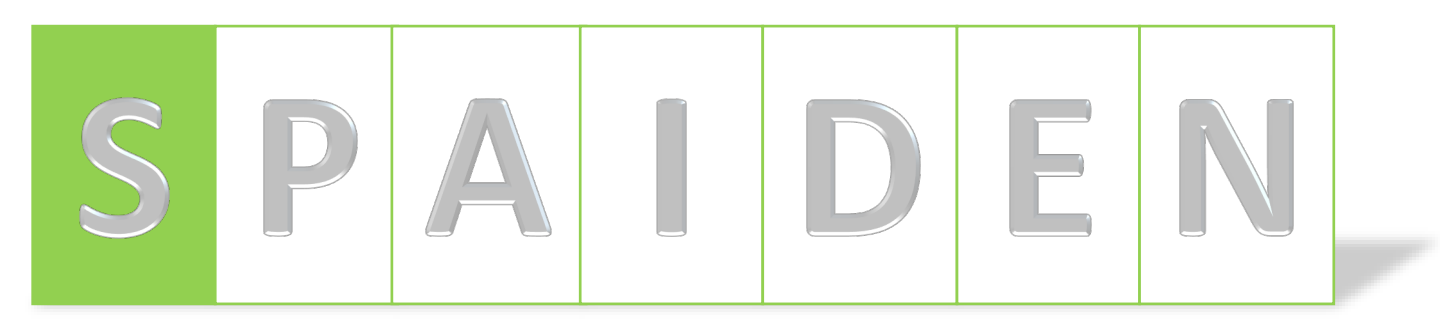

Posición 1:

- Identifica el producto de Banner al que pertenece la página administrativa, ejemplos:
  - $S \rightarrow$  Student: Alumnos
  - $F \rightarrow$  Finance: Finanzas
  - $G \rightarrow$  General: General
  - $T \rightarrow$  Accounts Receivable: Cuentas por Cobrar
  - W,Y,Z → Reservado para aplicaciones del cliente.

#### Páginas Administrativas

 Las páginas administrativas de Banner tienen un nombre que es una nomenclatura de 7 letras:

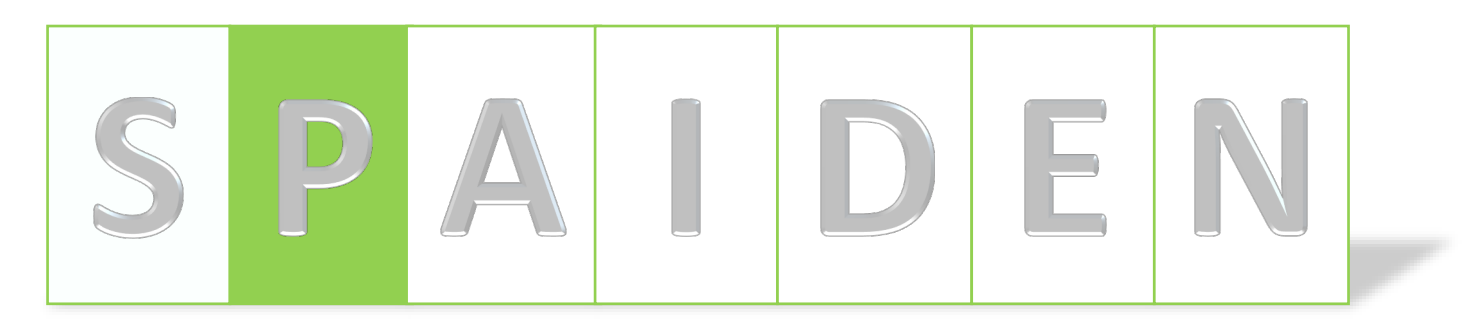

Posición 2:

- Identifica el módulo de Banner al que pertenece la página administrativa, ejemplos:
  - $A \rightarrow$  Admissions: Admisiones
  - $C \rightarrow$  Catalog: Catálogo
  - $F \rightarrow$  Registration/Fee Assessment: Inscripción/Estimación de Cuotas
  - T  $\rightarrow$  Validation Form/Table: Forma de Validación/Tabla
  - $P \rightarrow$  Person: Persona

#### Páginas Administrativas

 Las páginas administrativas de Banner tienen un nombre que es una nomenclatura de 7 letras:

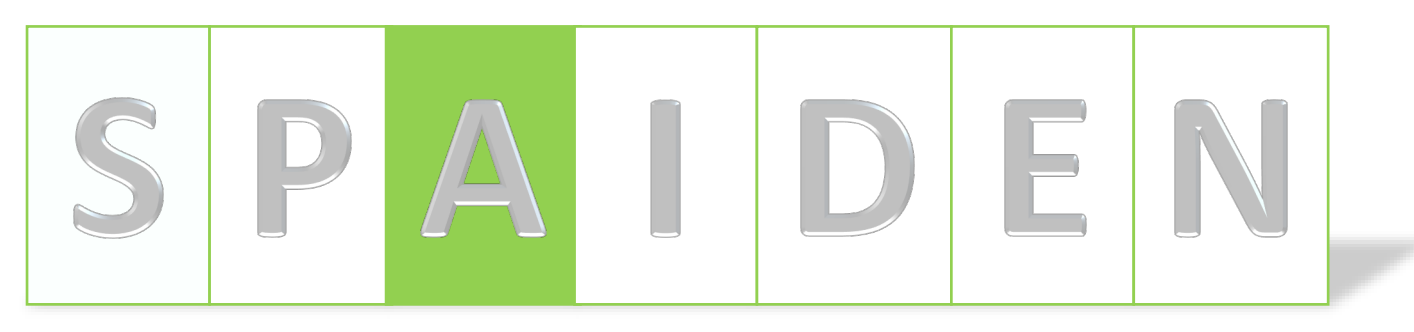

Posición 3:

- Identifica el tipo de página administrativa, ejemplos:
  - $A \rightarrow$  Application: Aplicación
  - I → Inquiry: Consulta
  - $P \rightarrow$  Process: Proceso
  - $R \rightarrow$  Rules Table, Reports, Process: Tabla de Reglas, Reportes
  - V → Validación

#### • Páginas Administrativas

 Las páginas administrativas de Banner tienen un nombre que es una nomenclatura de 7 letras:

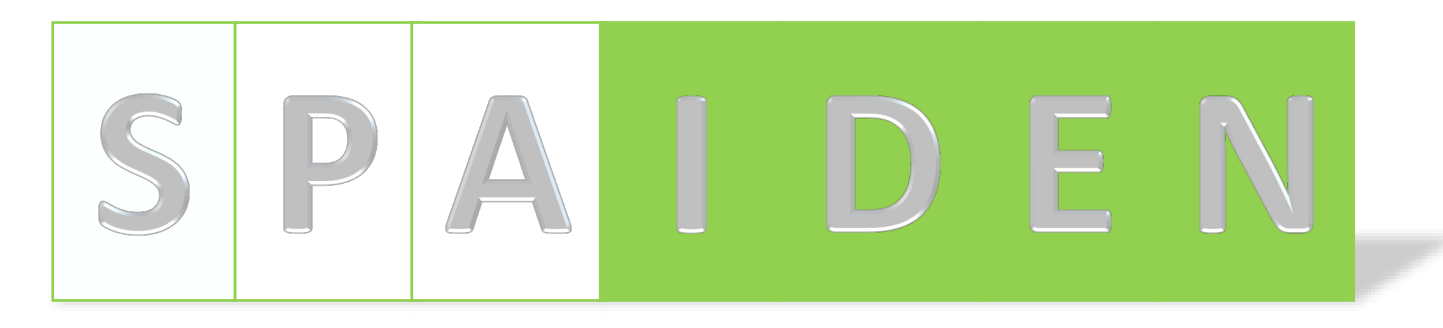

#### • Posición 4, 5, 6 y 7:

- Es una abreviación de la página administrativa en sí, ejemplos:
  - IDEN → Identification: Identificación
  - ADMS → Admission: Admisión
  - PERS → Person: Persona
  - ALST  $\rightarrow$  Attendance List: Lista de Asistencia
  - REGS → Registrations: Inscripciones

# AJUSTE DE NOTAS

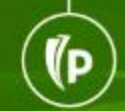

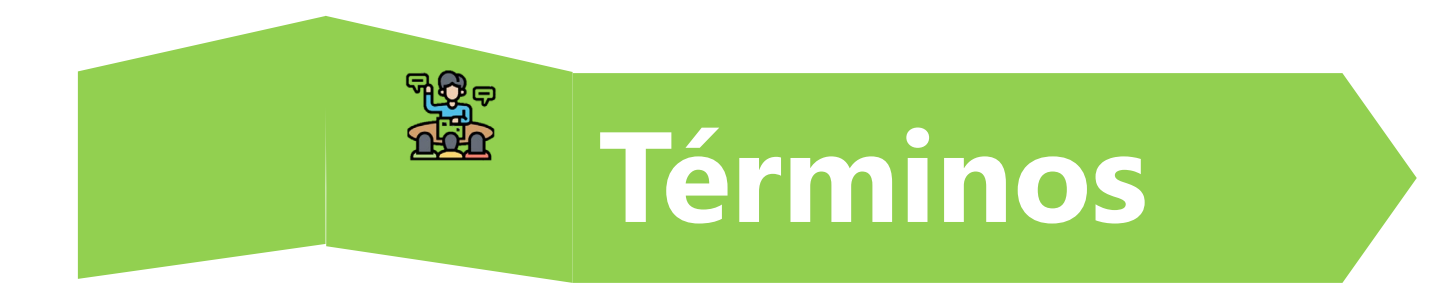

- **Historia Académica :** Información de la hoja de vida académica para cada uno de los estudiantes presentada por programa académico, periodo a periodo académico con su respectivo promedio, materia a materia (nota respectiva, créditos de cada materia, número de horas teóricas y prácticas, estado de la materia), promedio del programa.
- Proceso de Historia Académica entendiéndose como el paso de calificaciones a historia. El proceso comienza al momento en que se desea realizar el cierre de semestre, pasando las calificaciones ingresadas por los profesores a los estudiantes en un periodo determinado.

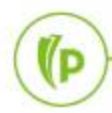

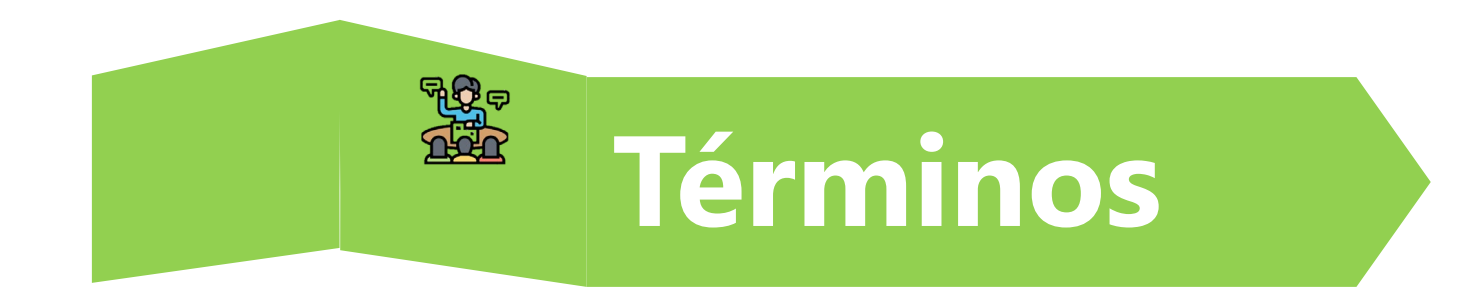

- NRC: Número de referencia de curso (consecutivo), Corresponde a un número único que se le asigna a cada curso que se va a ofrecer en la programación académica.
- **Curso:** Término equivalente a materia, asignatura o módulo.
- Materias: Son las áreas de conocimiento definidas para la Universidad.
- **Calificación:** Valoración cuantitativa o cualitativa de las competencias alcanzadas por el estudiante en una materia.

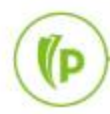

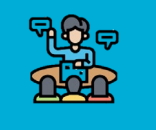

#### **PAGINAS RELACIONADAS**

| CONSULTA CODIFICACION                                             | INFORMACION                                               | REGISTRO                                              |
|-------------------------------------------------------------------|-----------------------------------------------------------|-------------------------------------------------------|
|                                                                   |                                                           |                                                       |
| <b>STVGCMT</b> Validación de código de comentario de calificación | SFAREGS Inscripción de curso de alumno                    | SFASLST Lista de clase                                |
| <b>STVGCHG</b> Validación de código de cambio de calificación     | <b>SGASTDN</b> General de alumno                          | SHATCKN Mantenimiento al curso del alumno             |
| <b>STVSUBJ</b> Validación de código de materia                    | SHACRSE Resumen de curso                                  | BHAINST Mantenimiento al curso del periodo del alumno |
| SCACRSE Información básica de curso                               | <b>SHATERM</b> Historial de curso de secuencia de periodo |                                                       |
| <b>SSASECQ</b> Consulta de sección de horario                     |                                                           |                                                       |

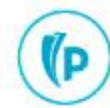

#### ¡Comencemos!

### Ajuste de Notas: Lista de clase **SFASLST**

Modificación de Notas antes de Paso a Historia

Página para desplegar la información de sección y los alumnos inscritos en el curso.

El propósito de la página es permitir el ingreso de calificaciones y ajustes antes de paso a historia

> Sólo las calificaciones finales se pasan a historia académica. Las calificaciones parciales son sólo para referencia y no aparecerán en la historia académica o en los históricos académicos.

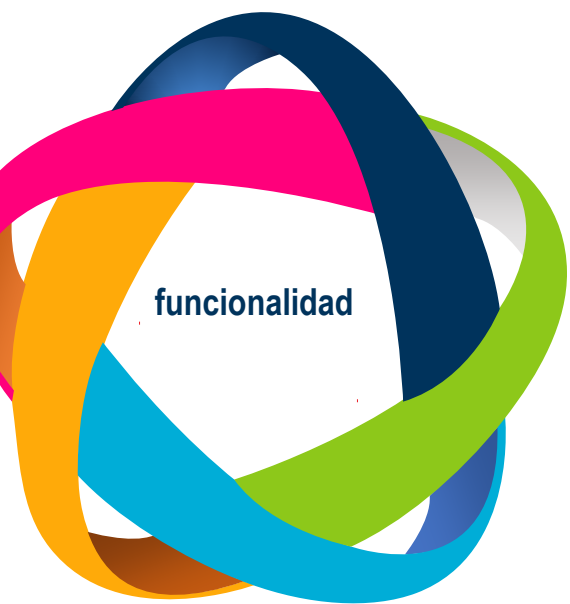

- Si el campo Pasar del Bloque Clave está marcado, todos las calificaciones finales ingresadas se pasarán a los archivos de historia cuando se realiza la función de Guardar.
- Si el campo Pasar no está marcado, los renglones se escriben en un archivo colector que procesa usando en lotes Pasar Calificaciones a Historia Académica (SHRROLL).

 Los campos de Calificación Final Incompleta y Fecha de Extensión se usan con el procesamiento de calificación incompleta automatizada.

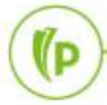

### Ajuste de Notas: Lista de clase **SFASLST**

#### • Modificación de Notas antes de Paso a Historia

|         | × Lis      | sta de clase SFA | SLST 9.3.4 (POLI)    |         |                 |                   |                    |                   | E                   | AGREGAR 📓 F    | RECUPERAR     | 뤕 REL/  | ACIONADO 🛛 🔆 H   | ERRAMIENTAS     |         |
|---------|------------|------------------|----------------------|---------|-----------------|-------------------|--------------------|-------------------|---------------------|----------------|---------------|---------|------------------|-----------------|---------|
| DI      |            | Periodo: 202     | 2060                 | ··· SEG | UNDO SEMESTRE   | 2020              | NRC                | : 11933           |                     | ECA 43726      | B01           |         |                  | ir              |         |
| Biodne  |            | Paso:            |                      |         |                 |                   | Status de          | : Seleccionar     |                     | -              |               |         |                  |                 |         |
| clave   |            | $\sim$           | <b>`</b>             |         |                 |                   | otorgamiento de    |                   |                     | _              |               |         |                  |                 |         |
|         |            |                  | $\backslash$         |         |                 |                   | grado              |                   |                     |                |               |         |                  |                 |         |
|         |            |                  |                      |         |                 | ngrese            |                    |                   |                     |                |               |         |                  |                 |         |
|         |            |                  |                      |         | Perío           | odo y NRC         |                    |                   |                     |                |               |         | Materia-o        | curso-aru       | oq      |
|         |            | ✓ Acti           | ivar                 |         |                 |                   |                    |                   |                     |                |               |         |                  | <u> </u>        | 1.1     |
|         |            |                  |                      |         |                 |                   |                    |                   |                     |                |               |         |                  |                 |         |
|         |            |                  |                      |         |                 | _                 |                    |                   |                     |                |               |         |                  |                 |         |
|         | × Li       | sta de clase SFA | ASLST 9.3.4 (POLI)   |         |                 |                   |                    |                   |                     | AGREGAR        |               | RAR 🛓   | RELACIONADO      | 🔆 HERRAMIE      | INTAS   |
|         | Periodo: 2 | 02060 SEGUN      | DO SEMESTRE 2020     | NRC: 1  | 1933 ECA 4372   | 26 B01 Paso       | o: Status de c     | otorgamiento de g | grado: Seleccionar. |                |               |         |                  | Recomenzar      |         |
|         | * LISTA DE | CLASE ON         | IAR, ACUÑA VILLAREAL |         |                 |                   |                    |                   |                     |                | nsertar 🗧 Eli | minar 📕 | Copiar 🗋 Más     | información 🏾 🅄 | Filtrar |
|         | Secuencia  | ID               | Nombre               | Status  | Fecha de status | Calificación parc | Calificación final | Modo de calificar | Calificación final  | Fecha de ext 🔺 | Horas         | Pasada  | Comentario de ca | lific Descripci | ón de c |
| Bloque  |            | 1 100011143      | OMAR, ACUÑA          | RE      | 20-AGO-2020     |                   | 4.5                | S                 |                     |                | 3,000         |         | APFAC            | APROBA          | CION    |
| letalle |            | 2 100213448      | ALICIA AYDEE,        | RE      | 20-AGO-2020     |                   | 4.1                | S                 |                     |                | 3,000         |         |                  |                 |         |
|         |            | 3 100211887      | LAURA VANESS         | . RE    | 21-AGO-2020     |                   | 4.2                | S                 |                     | ]              | 3,000         |         |                  |                 |         |
|         |            | 4 100211390      | JUAN CAMILO, Z       | RE      | 21-AGO-2020     |                   | 3.5                | S                 |                     |                | 3,000         |         |                  |                 |         |
|         |            | 5 100211401      | JAZMIN PATRICI       | . RE    | 21-AGO-2020     |                   | 4.0                | S                 |                     |                | 3,000         |         |                  |                 |         |
|         | <          |                  |                      |         |                 |                   |                    |                   |                     |                |               |         |                  |                 | >       |
|         | K 🖣 1      | de 1 🕨 🕨         | 10 ∨ Por página      |         |                 |                   |                    |                   |                     |                |               |         |                  | Registro 3      | de 5    |
|         |            |                  |                      |         |                 |                   |                    |                   |                     |                |               |         |                  |                 |         |

# Ajuste de Notas: Mantenimiento de Curso SHATCKN Modificación de Notas en Historia Academica

funcionalidad

Página se usa para ver y mantener el trabajo del curso del alumno.

El paso de calificaciones a Historia Académica es un proceso que debiese realizarse con la información definitiva para los alumnos.

Sin embargo, si es necesario realizar algún cambio de la información contenida en el histórico de notas, se puede realizar en **SHATCKN**.

Permite hacer lo siguiente:

- mantener el pre-catálogo, catálogo, mantenimiento de curso dependiente de sección en historia académica
- ✓ actualizar calificaciones incompletas
- ✓ actualizar calificaciones
- actualizar la información del instructor
- ✓ actualizar los atributos de curso de persona
- ✓ volver a calcular el PGA por Plan de Estudios

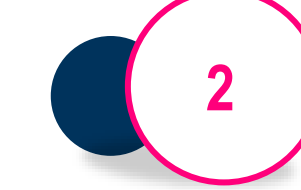

- Hace referencia a la Tabla de Repetición de Mantenimiento de Periodo de Curso Institucional SHRTCKN
- ✓ Puede acceder desde SHAINST y SHACRSE usando los datos del curso para un periodo, donde puede cambiar los detalles de curso, en base a como se valida el curso.

P

### Ajuste de Notas: Mantenimiento de Curso SHATCKN

#### Modificación de Notas en Historia Academica

|                 | X Mantenimiento al curso del alumno SHATCKN 9.3.8 (POLI) |             |                |                  |                 |                   |                                |                     |                                                                          |                 |                        | 🔒 AGREC     | GAR 🖺 RE           | CUPERAR              |             |                           | 5                                                                                                    |  |
|-----------------|----------------------------------------------------------|-------------|----------------|------------------|-----------------|-------------------|--------------------------------|---------------------|--------------------------------------------------------------------------|-----------------|------------------------|-------------|--------------------|----------------------|-------------|---------------------------|----------------------------------------------------------------------------------------------------|--|
| Bloque<br>clave | ID: 100040323<br>Periodo: 202010                         |             |                |                  |                 |                   |                                |                     | Nombre: LUZ DARY, POLI CASTRO<br>Indicar nivel de: Horario<br>validación |                 |                        | TRO SANCHEZ |                    |                      |             | Ir                        | J                                                                                                    |  |
|                 |                                                          |             |                |                  |                 |                   | Pe                             | Período y ID        |                                                                          |                 |                        |             |                    |                      |             | Estudiante a<br>ajuste de | realizar el<br>e nota                                                                                           |  |
|                 | × Manten                                                 | miento al o | curso del alur | mno SHATCK       | N 9.3.8 (POLI)  |                   |                                |                     |                                                                          |                 | 🛱 AGREGAR 📲 RE         | ECUPERAR    | A RELACIONADO      | 🔆 HERRAMIENT         | AS          |                           |                                                                                                    |  |
|                 | ID: 100040323                                            | Nombre: l   | LUZ DARY, F    | POLI CASTRO      | ) SANCHEZ       | Periodo: 20206    | 60 Indicar nivel de            | validación: Horario |                                                                          |                 |                        |             |                    | Recomenzar           |             |                           |                                                                                                    |  |
|                 | DETALLE DE CU                                            | RSO         |                |                  |                 |                   |                                |                     |                                                                          |                 |                        |             | nsertar 🗧 Eliminar | Copiar 🅄 Filt        | rar         |                           |                                                                                                    |  |
|                 | Educación cooperativa Componentes                        |             |                |                  |                 |                   |                                |                     |                                                                          |                 |                        |             |                    |                      |             |                           |                                                                                                    |  |
|                 | NRC                                                      | Materia     | Descrip        | ción de materia  |                 | Curso             | Título de curso                | Si                  | ección                                                                   | Campus          | Descripción de campus  |             | Repetido           | Tipo de horario      |             |                           |                                                                                                    |  |
|                 | 10240                                                    | CSC         | CIENC          | IAS SOCIALE      | S Y COMP        | 41604             | ETICA EMPRESA                  | RIAL 4              | 01                                                                       | BOG             | BOGOTA                 |             | Ninguno            | TEP                  | _           |                           |                                                                                                    |  |
|                 | 10631                                                    | ECA         | EDUCA          | ACION COME       | RCIAL Y A       | 41082             | PROCESO ADMIN                  | IISTRATIVO 1        | 01                                                                       | BOG             | BOGOTA                 |             | Ninguno            | TEP                  | 2           |                           |                                                                                                    |  |
|                 | 🕅 🛋 1 de 1                                               | ► N         | 10 🗸           | Por página       |                 |                   |                                |                     |                                                                          |                 |                        |             |                    | Registro 1 de        | 2           | Informac                  | ión del                                                                                                    |  |
|                 |                                                          | 5           |                |                  |                 |                   |                                |                     |                                                                          |                 |                        | 0:          | nsortar 🖸 Eliminar | Copiar 🕄 Filt        | rar         | curs                      | SO CONTRACTOR OF CONTRACTOR OF CONTRACTOR OF CONTRACTOR OF CONTRACTOR OF CONTRACTOR OF CONTRACTOR OF CONTRACTOR |  |
| sioque          | Número de secuer                                         | cia C       | alificación M  | lodo de califica | r Descripción d | e modo de calific | ar Horas crédito               | Horas intentadas    | i                                                                        | Razón de cambio | Descripción de razón d | le cambio F | echa de extensión  | Calificación final i | incc        | care                      |                                                                                                    |  |
| letalle         |                                                          | 2           | 2.5            | S                | CALIFICAC       | ON ESTANDAR       | R 3,000                        |                     | 3,000 I                                                                  | ED              | ERROR DE DOCEN         | TE          |                    |                      |             |                           |                                                                                                    |  |
|                 |                                                          | 1           | 4.8            | S                | CALIFICAC       | ON ESTANDAR       | R 3,000                        |                     | 3,000                                                                    | OE              | CAPTURA ORIGINA        | L           |                    |                      | <u>&gt;</u> |                           |                                                                                                    |  |
|                 | K 🔳 1 de 1                                               | ► H         | 10 🗸           | Por página       |                 |                   |                                |                     |                                                                          |                 |                        |             |                    | Registro 1 de        | 2           |                           |                                                                                                    |  |
|                 | • NIVEL                                                  |             |                |                  |                 |                   |                                |                     |                                                                          |                 |                        | 01          | nsertar 🗧 Eliminar | Copiar 🎗 Filt        | rar         |                           |                                                                                                    |  |
|                 | Código *                                                 |             | Des            | cripción de cód  | igo             |                   | Indicador de nivel principal * |                     |                                                                          |                 |                        |             |                    |                      |             |                           |                                                                                                    |  |
| $\frown$        | UG                                                       |             | PRI            | EGRADO           |                 |                   |                                |                     |                                                                          |                 |                        |             | ✓                  |                      |             |                           |                                                                                                    |  |
| (10)-           | 🛛 🛋 1 de 1                                               |             | 10 🗸           | Por página       |                 |                   |                                |                     |                                                                          |                 |                        |             |                    | Registro 1 de        | ÷1          |                           |                                                                                                    |  |

### Ajuste de Notas: Recalculo del PGA

#### Cálculo de Promedio Individual con SHAINST

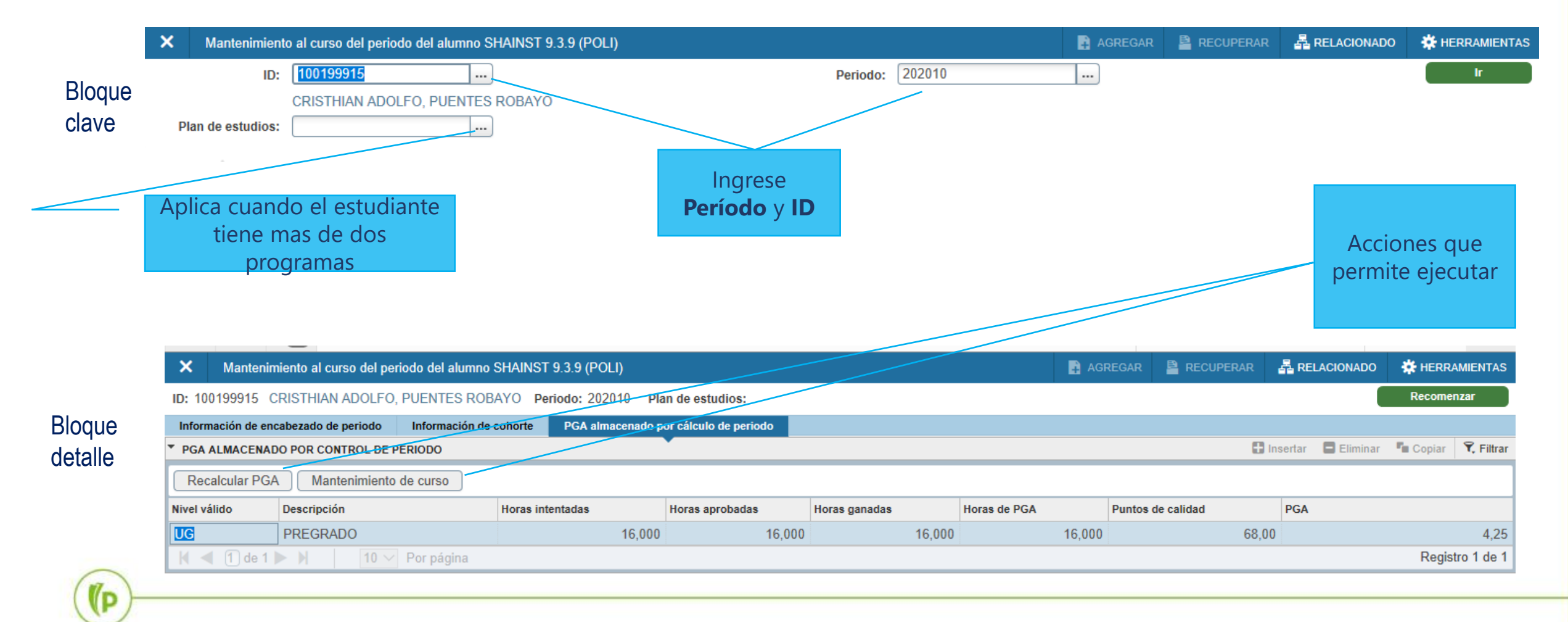

(D

# Y AHORA, LA PRÁCTICA

BANNER https://sispoli.ilumno.com/

> User: capacitacionb Pass: Colombia123\*

(P

# Dudas o inquietudes

### Evaluación

Examen y Encuesta de Satisfacción -Ajuste de notas

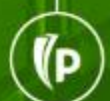

# GRACIAS